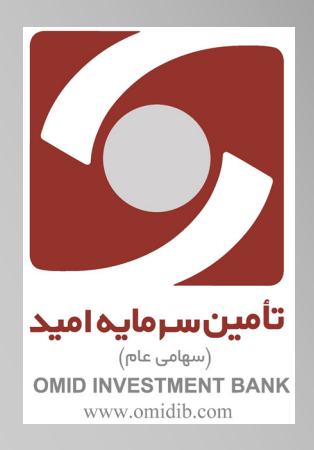

## راهنمای تایید سرمایه گذار توسط شعب بانک سپه

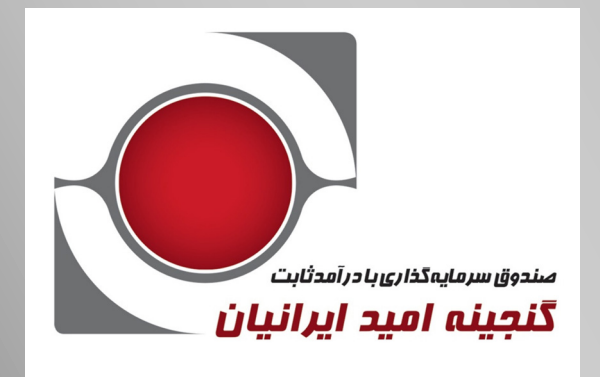

بهمن ۱۳۹۸

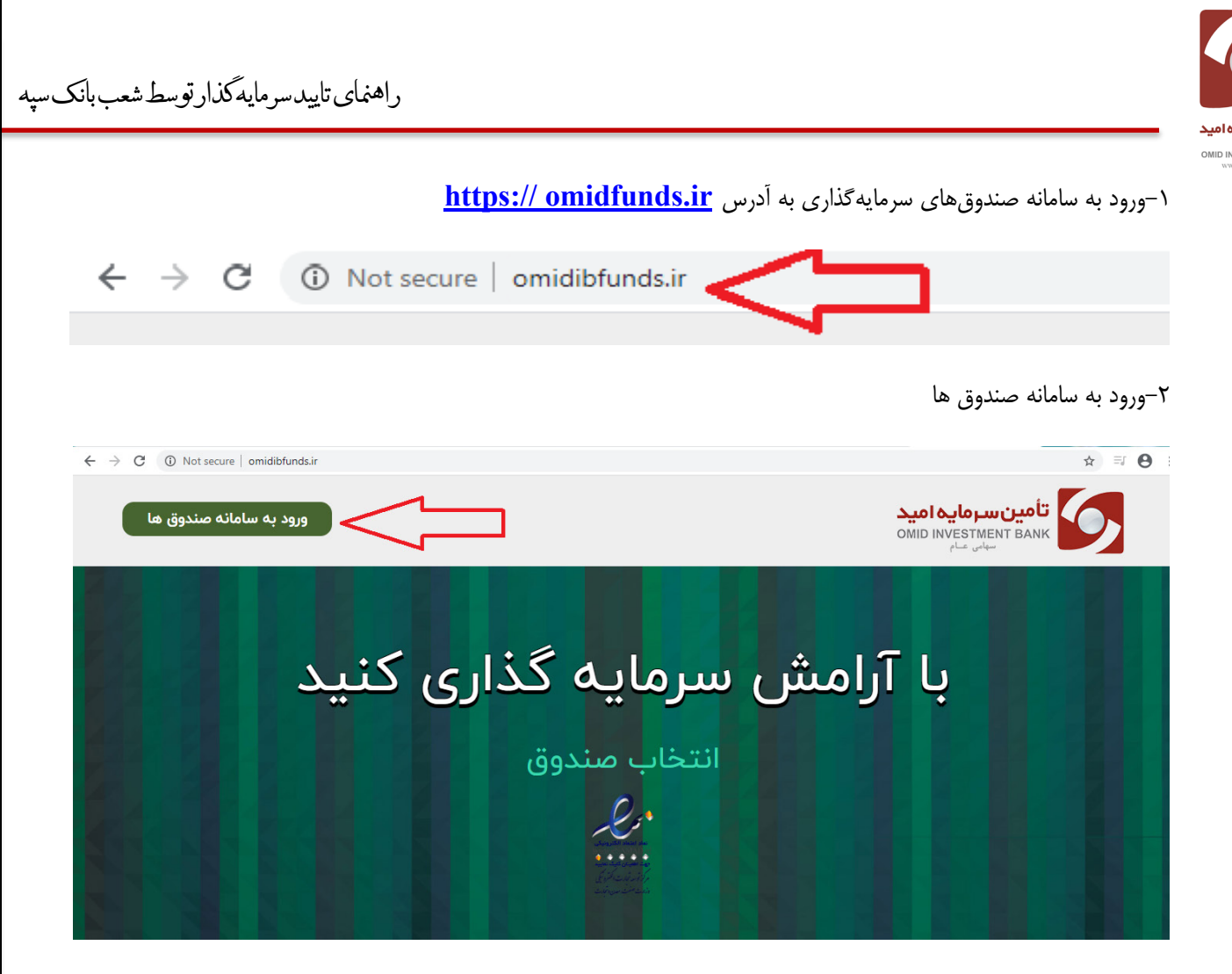

۲-کاربر شعبه با وارد کردن نام کاربری و کلمه عبور وارد سامانه شده و جهت تایید سرمایه گذار ثبت نام شده اقدام می نماید.

|    | نام کاربری<br>کلمه عبور                  |  |
|----|------------------------------------------|--|
| AA | ثبت نام بازیابی کلمه عبور ورود به سامانه |  |
|    |                                          |  |

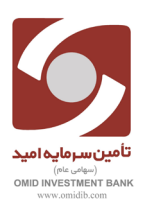

۳-در منوی سـمت راسـت گزینه سـرمایه گذاران را انتخاب کرده و سـپس بر روی گزینه تایید سـرمایهگذار کلیک نموده و وارد صفحه جدید می شویم.

|                            | Û | عست و جو    Q | 1398/11/01 14:43:03 |
|----------------------------|---|---------------|---------------------|
| شعبه 1500001<br>مدیر سیستم |   |               |                     |
| واحد مالی                  |   |               |                     |
| 🔒 داشبورد                  |   |               |                     |
| 🗸 درخواست ها               |   |               |                     |
| 🐣 سرمایه گذاران 🐣          |   |               |                     |
| 🚢 تایید سرمایه گذار        |   |               |                     |
| 📥 تعریف سرمایه گذار جدید   |   |               |                     |
| 🚢 آموزش                    |   |               |                     |
| مديريت پورتال              |   |               |                     |
| هشدارهای سیستم             |   |               |                     |
|                            |   |               |                     |

۴– به ۲ روش میتوان سرمایهگذار جدید را جستجو نمود.

۴-۱: جستجو بر اساس کد رهگیری و کد فعال سازی پیامک شده هنگام ثبت نام

۴–۲: جستجو بر اساس کد ملی سرمایه گذار

| C 💿 Not secure   omidibfunds.ir/temp/user/search |                          |                                                          | ☆ ≕ ⊖ :                                                                                          |
|--------------------------------------------------|--------------------------|----------------------------------------------------------|--------------------------------------------------------------------------------------------------|
| Ⅰ 1398/11/01 14:47:35 ] 荘                        | جست و جو 🍳               |                                                          |                                                                                                  |
|                                                  | <sup>جدید ،</sup><br>ذار | شما اینجایید مدیریت سرمایه گذاران<br>(ج) جستجوی سرمایه گ | شعبه 1500001<br>مدیر سیستم<br>واحد مالی                                                          |
| × c … ~                                          |                          | جستجوی سرمایه گذار جدید                                  | 🔒 داشبورد                                                                                        |
| * کد فعال سازی:                                  | ی * کد رهگیری:           | چستجو بر اسلیں کد رهگیری و کد فنالساز                    | <ul> <li>درخواست ها</li> <li>درخواست ها</li> <li>شرمایه گذاران</li> <li>مدیریت پورتان</li> </ul> |
|                                                  | * کد ملی:                | جستجو بر اساس کد ملی                                     |                                                                                                  |
| جستجو                                            |                          |                                                          |                                                                                                  |

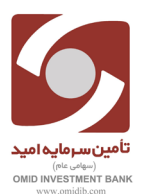

۵-تایید اطلاعات ثبت نام شده به همراه احراز هویت سرمایه گذار توسط کاربر شعب بانک سپه

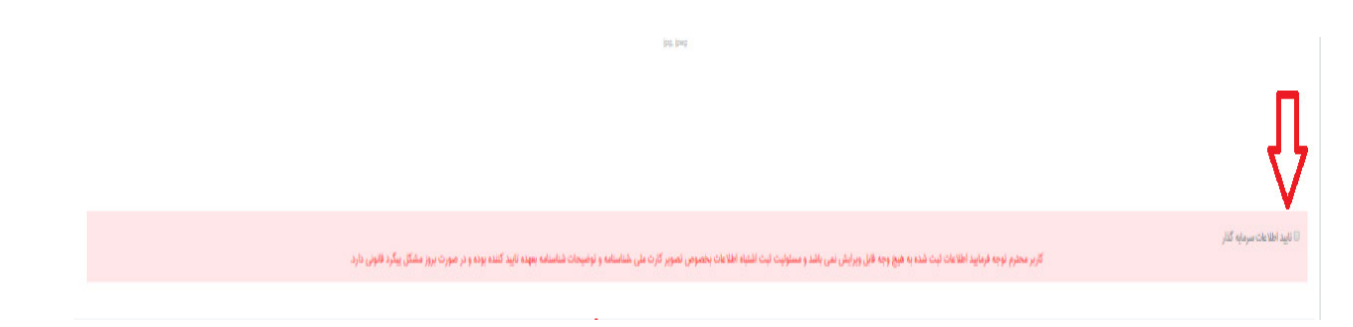

۶-پس از تایید اطلاعات توسط کاربر شعبه و احراز هویت سرمایه گذار نسبت به ثبت اطلاعات اقدام می نماید.

| ی مید. سمای سرب شر<br>کاربر محترم توجه فرمایید اطلاعات ثبت شده به هیچ وجه قابل ویرایش نمی باشد و مسئولیت ثبت اشتباه اطلاعات بخصوص تصویر کارت ملی شناسنامه و توضیحات شناسنامه بعهده تایید کنده بوده و در صورت بروز مشکل پیگرد قانونی دارد. |
|----------------------------------------------------------------------------------------------------|
|                                                                                                    |
| لبت اطلاعات تجاب رسید تایید مشتری                                                                                                    |

۷-پس از ثبت اطلاعات و تایید تو سط کاربر شعبه، پیامک حاوی نام کاربری و کلمه عبور به شماره تلفن همراه ثبت شده در سامانه ارسال می گردد.

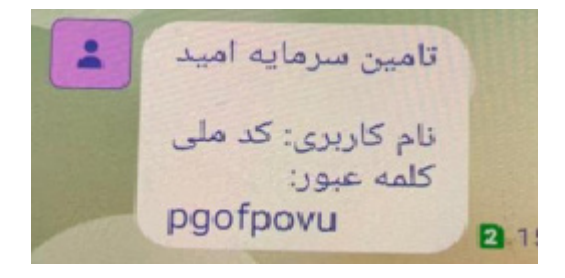

۸-سرمایه گذار تایید شده توسط کاربر شعبه می تواند با وارد کردن نام کاربری(شماره ملی) و کلمه عبور پیامک شده وارد سامانه صندوق ها شده و نسبت به ثبت درخواست خود اقدام نماید.

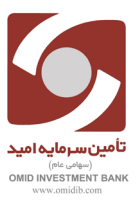

| مین سرمایم امید<br>OMD INVESTMENT BANK<br>ورود به سامانه مندوق ها<br>ااااااا<br>س |
|-----------------------------------------------------------------------------------|
|                                                                                   |

| ਸ = 6                                       | <b>0- 1</b> Q |                                                                                                    |               | ot secure omidibfunds.ir/force/change | <ol> <li>Not secure</li> </ol> |
|---------------------------------------------|---------------|----------------------------------------------------------------------------------------------------|---------------|---------------------------------------|--------------------------------|
| 6                                           |               | تامین سرمایه امید                                                                                                    |               | 944 I. A.                             | 💄 مهدیه محمدی فیروز            |
| تامین سرمایه<br>NVESTMENT BANK<br>سهامی عام | مید<br>omic   | تغيير كلمه عبور                                                                                                    |               |                                       |                                |
| شبورد                                       |               | سرمایه گذار گرامی، برای استفاده امن از سیستم لطفا کلمه عبور خود را بصورت دو                                                                     | ا تايير نغيد. |                                       |                                |
| ت سفارش                                     | Ĩ             | توجها رمز عبور انتخابی شما باید حائز شرایط زیر باشد:<br>۱- حداقل ۸ و حداکثر ۲۱ کاراکتر باشد.                                                    |               |                                       |                                |
| :ش حساب                                     | Ċ             | ۲- بایستی ترثیبی از حروف دوچه بزرک و اعداد باشد، مثال- AllY27***<br>۴- می تواند شامل علائم (#\$+@) نیز باشد.<br>۴- نباید مشابه کد ملی شما باشد. |               |                                       |                                |
|                                             | E             |                                                                                                    |               |                                       |                                |
| بريت درخواستها                              |               |                                                                                                    |               |                                       |                                |
| یریت درخواستها<br>تیبانی                    | 6             | کلمه عبور فعلی                                                                                                    | لمه عبور جدید | تكرار كلمه عبور جديد                  |                                |
| یریت درخواستها<br>تبیانی<br>ماب کاربری      | 8             | کلمه عبور فطی<br>🗐 نمایش کلمه عبور                                                                                                    | نه عرور جدید  | تگرار گلمه عبور جدید                  | قيت ق                          |

## \*\*نکته مهم:

\*سرمایه گذار پس از اولین ورود به سامانه و وارد کردن نام کاربری و کلمه عبور خود رمز، ملزم به تغییر رمز عبور است.